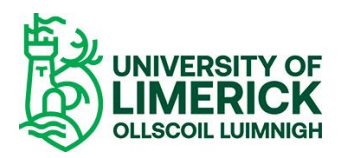

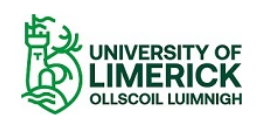

## Logged In: Your Application Selected Programme(s) Programme Code Programme Sequence Programme Start date Mode of Attendance Academic Year 1. Exchange (International) to UL 1 Semester EXOTUL1SBD 0008 25/Jan/2021 EXCHANGE FT 2020/1

#### You are applying for **Exchange (International) to UL 1 Semester** to start in **January 2021**. Please log in using your email address and password below. If you have not applied to us using the online application form before please select New User.

| opplied online already? |      |      |  |
|-------------------------|------|------|--|
| ∠mail Address           |      | <br> |  |
| Password                | <br> |      |  |
|                         |      |      |  |
|                         |      |      |  |

# New to online applications? New User

#### **New Applicant**

- Click on application link provided by your home university coordinator.
- Create a profile using "New User".
- o Before beginning, ensure you have a copy of your latest English language certificate (if English is not your first language), transcript of records and a

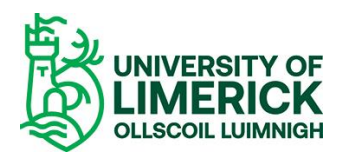

copy of your passport page to upload when needed

- Create a profile using "New User".
- Fill in details, remembering to put date of birth in the format of DDMMYYYY (e.g. 15.10.1995)

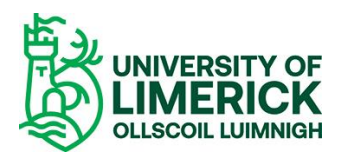

| Create New User           |                                                          |
|---------------------------|----------------------------------------------------------|
|                           |                                                          |
|                           |                                                          |
| Forename *                |                                                          |
| Surname *                 |                                                          |
| Date of birth *           |                                                          |
| Create your login details |                                                          |
|                           |                                                          |
| Email address *           |                                                          |
| Confirm email address *   |                                                          |
| Password *                |                                                          |
| Confirm password *        |                                                          |
|                           |                                                          |
| We will process your Pers | ional Data in accordance with our Student Privacy Notice |

#### **Existing Applicant/Returning Student**

- If the student is returning from a previous Academic Year, but cannot remember their password, please visit https://www.si.ul.ie/urd/sits.urd/run/siw pqs.forgot? to reset.
- Enter date of birth to log on. Remember the date of birth should be in **DDMMYYYY format. (e.g. 15.10.1995)**

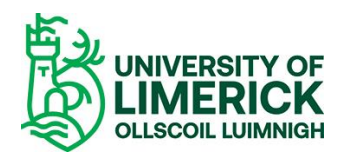

| Your Application                           |                                                                                    |                                                              |                              |                      |                    |               |
|--------------------------------------------|------------------------------------------------------------------------------------|--------------------------------------------------------------|------------------------------|----------------------|--------------------|---------------|
| Selected Programme(s)                      | Selected Programme(s)                                                              |                                                              | Programme Sequence           | Programme Start date | Mode of Attendance | Academic Year |
| 1. Exchange (International)                | 1. Exchange (International) to UL 1 Semester                                       |                                                              | 0008                         | 25/Jan/2021          | EXCHANGE FT        | 2020/1        |
| Create New User                            |                                                                                    |                                                              |                              |                      |                    |               |
| Forename *<br>Surname *                    |                                                                                    |                                                              |                              |                      |                    |               |
| Date of birth *                            | ~                                                                                  |                                                              | ~                            |                      |                    |               |
| Email address *                            |                                                                                    |                                                              |                              |                      |                    |               |
| Confirm email address * Password *         |                                                                                    |                                                              |                              |                      |                    |               |
| Confirm password *                         |                                                                                    |                                                              |                              |                      |                    |               |
| We will process your Persona<br>acc        | al Data in accordance with our Student<br>essed here https://ulsites.ul.le/corport | t Privacy Notice which can be atesecretary/data-protection * |                              |                      |                    |               |
| We will process your Personal Data in acco | rdance with our Student Privacy Notice w                                           | which can be accessed here or by browsing                    | to www.ul.ie/dataprotection. |                      |                    |               |
|                                            | (                                                                                  | Cancel                                                       | Proceed                      |                      |                    |               |

- Please fill in Forename and Last name/surname as they appear on identification.
- Password should be at least 8 characters long and contain a capital letter, number and special symbol. (e.g. \*,&,\$)
- $\circ$   $\;$  Read and tick the GDPR notice before proceeding.

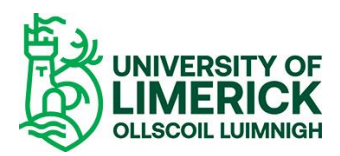

| Your Application                             |                |                    |                      |                    |               |
|----------------------------------------------|----------------|--------------------|----------------------|--------------------|---------------|
| Selected Programme(s)                        | Programme Code | Programme Sequence | Programme Start date | Mode of Attendance | Academic Year |
| 1. Exchange (International) to UL 1 Semester | EXOTUL1SBD     | 0008               | 25/Jan/2021          | EXCHANGE FT        | 2020/1        |

#### Security Questions

| Questions                                       |               |
|-------------------------------------------------|---------------|
| Answer the questions below.                     |               |
| Please answer this security question correctly. |               |
| Question                                        | Date of Birth |
| Answer                                          |               |
|                                                 |               |

- Enter date of birth to log on. Remember date of birth should be in **DDMMYYYY** format.
- 2. Click browse and then select the file you want to upload.

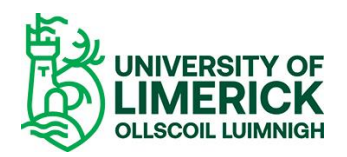

- Before beginning the application please take note of the sections that need to be completed before submission, listed on the application screen.
  - Personal Details
  - Contact Details
  - Other information
  - Qualifications
  - Passport and Visa
  - Submission
- When a section is complete, it will be donated with a green tick mark.
- When the section requires further information, it will be donated with a red X.

| Your Application                                                                        |                                                                                                    |
|-----------------------------------------------------------------------------------------|----------------------------------------------------------------------------------------------------|
| Checklist                                                                               | <ul> <li>Image: A set of the set of the</li></ul> |
| Personal Details                                                                        | 5                                                                                                    |
| Contact Details                                                                         | 5                                                                                                    |
| Other Information                                                                       | 5                                                                                                    |
| Qualifications                                                                          |                                                                                                    |
| Passport and Visa                                                                       |                                                                                                    |
| Submission                                                                              | 5                                                                                                    |
| Preview                                                                                 |                                                                                                    |
| Icon Guide<br>Please complete as many f<br>possible to assist with proce<br>application | ields as<br>essing your                                                                                                    |
| This page has not bee<br>Outstanding informati<br>mandatory fields                      | en started<br>on required for                                                                                                    |
| All mandatory informa                                                                   | ition has been                                                                                                    |

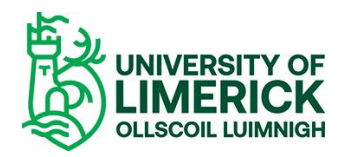

| ieckli | st                                                                                                    |
|--------|----------------------------------------------------------------------------------------------------|
| Belo   | w are the sections of the form that you will be required to complete. Click any section heading to go directly there or click the button below. |
|        | Start Application                                                                                                    |
|        | Personal Details                                                                                                    |
|        | Contact Details                                                                                                    |
|        | Other Information                                                                                                    |
|        | Qualifications                                                                                                    |
|        | Passport and Visa                                                                                                    |
|        | Submission                                                                                                    |

#### • Please click "Start Application" to begin.

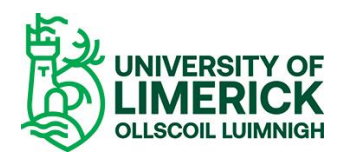

| Your Application                                                                                                    | Personal Details                                        |                        |  |
|----------------------------------------------------------------------------------------------------|---------------------------------------------------------|------------------------|--|
| Checklist                                                                                                    | * Denotes a mandatory field                             |                        |  |
| Personal Details                                                                                                    | Personal Details                                        |                        |  |
| Contact Details                                                                                                    | Title *                                                 | Please select 🗸        |  |
| Other Information                                                                                                    | Forename *                                              | * ?                    |  |
| Qualifications                                                                                                    | Known as                                                |                        |  |
| Passport and Visa                                                                                                    | Surname *                                               | * 2                    |  |
| Submission                                                                                                    | Date of birth *                                         | 01 ~ Jan ~ 2000 ~      |  |
|                                                                                                    | Gender *                                                | Female                 |  |
| Preview                                                                                                    | Nationality *                                           | Please select  Y       |  |
| Icon Guide                                                                                                    | Country of domicile *                                   | Please select ~ ?      |  |
| Please complete as many fields as         possible to assist with processing your         application         Image: This page has not been started         Image: Outstanding information required for mandatory fields | Have you previously applied to<br>or studied with us? * | Please select ~ ?      |  |
| All mandatory information has been provided                                                                                                    |                                                         | Save Save and continue |  |

- Complete all relevant sections of the Personal Details section.
- Click Save and Continue to proceed.

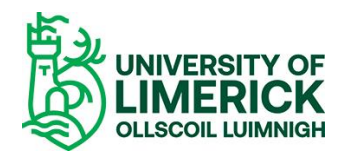

| Your Application                                                                            | Contact Details                   |                  |          |  |
|---------------------------------------------------------------------------------------------|-----------------------------------|------------------|----------|--|
| Checklist                                                                                   | * Denotes a mandatory field       |                  |          |  |
| Personal Details                                                                            | Home Address                      |                  |          |  |
| Contact Details                                                                             | Please provide your permanent res | Please select    | ~        |  |
| Other Information                                                                           | Eircode/Postcode/Zipcode*         |                  |          |  |
| Qualifications                                                                              | Address Line 1 *                  |                  |          |  |
| Passport and Visa                                                                           | Address Line 2                    |                  |          |  |
| Submission                                                                                  | Address Line 3                    |                  |          |  |
| Preview                                                                                     | County                            |                  |          |  |
| Icon Guide                                                                                  | Telephone (Inc Country Code)      |                  |          |  |
| Please complete as many fields as<br>possible to assist with processing your<br>application | Mobile (Inc Country Code) *       |                  |          |  |
| This page has not been started                                                              | Email Address *                   | *@mailinator.com | ×        |  |
| Outstanding information required for<br>mandatory fields                                    | Confirm Email Address *           |                  |          |  |
| All mandatory information has been                                                          |                                   |                  |          |  |
| provided                                                                                    |                                   | Save Save and    | continue |  |

- Complete all relevant sections of the section of Home Address.
- Ensure that you provide your <u>full address including postcode</u>. Please note that the tab for County can be left blank.
- Click Save and Continue to Proceed.

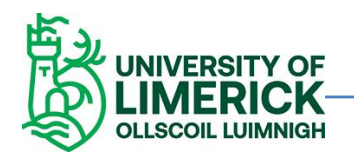

| Other Information                                                                          |               |   |   |  |
|--------------------------------------------------------------------------------------------|---------------|---|---|--|
| * Denotes a mandatory field                                                                |               |   |   |  |
| Home University                                                                            |               |   |   |  |
| Please input the country where<br>your University is located *                             | Please select | ~ | ? |  |
| Current year of study at Home<br>University *                                              | Please select | ~ | ? |  |
| Degree Course at Home<br>University*                                                       |               |   | ? |  |
| Please indicate major e.g.<br>English Literature*                                          |               |   | ? |  |
| Please indicate the type of<br>study you will undertake at the<br>University of Limerick * | Please select | ~ | ? |  |

- Complete all relevant sections of the section of Home University.
- In part 5, when asking to indicate the type of study you will undertake, please choose modules.

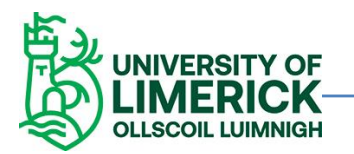

| applicants please enter a contact in                                                                 | n an emergency.                                |  |
|----------------------------------------------------------------------------------------------------|------------------------------------------------|--|
| Surname*                                                                                             |                                                |  |
| Forename*                                                                                            |                                                |  |
| Address Line 1*                                                                                      |                                                |  |
| Address Line 2*                                                                                      | [                                              |  |
| Address Line 3*                                                                                      |                                                |  |
| Postcode/Zip code*                                                                                   |                                                |  |
| Coordinator Email Address*                                                                           |                                                |  |
| Coordinators Office telephone<br>number (inc international<br>dialing code)                          |                                                |  |
| University Emergency (Out of<br>hours) telephone number to<br>include international dialing<br>code* |                                                |  |
| Does the University<br>coordinator speak English? *                                                  | Please select                                  |  |
| inderstand that in an emergency<br>may be contacted on my behal                                      | situation this person  If by the University of |  |

- Please fill out the details of your Coordinator in your Home Institution. Make sure to include all required information including area codes in the phone numbers for emergency purposes.
- Please note if your Coordinator speaks English.

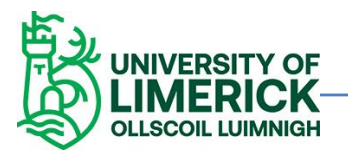

#### Module Selection

Please enter the modules you wish to study. The modules you can select from can be found here - We ask that you input the module code for the modules below and be prepared for clashes, restricted access or unforeseen cancellations etc. The selection is provisional and we do not guarantee access to any modules

#### . .

| Autumn              |      |                   |  |
|---------------------|------|-------------------|--|
| UL Module Code 1*   |      |                   |  |
| UL Module Code 2*   |      |                   |  |
| UL Module Code 3*   |      |                   |  |
| UL Module Code 4 *  |      |                   |  |
| UL Module Code 5 *  |      |                   |  |
| UL Module Code 6 *  |      |                   |  |
| UL Module Code 7 *  |      |                   |  |
| UL Module Code 8 *  |      |                   |  |
| UL Module Code 9 *  |      |                   |  |
| UL Module Code 10 * |      |                   |  |
|                     |      |                   |  |
|                     |      |                   |  |
|                     | Save | Save and continue |  |

Please enter the module codes for your provisional module selection. Available modules can be viewed in the module booklet by clicking this BEFORE 0 YOU ARRIVE link and then clicking on the module booklet on the bottom left hand side of the screen. Please see below screenshot of location of module booklet on the UL Global website. The current module booklet available is Spring 2020. The Spring 2021 module booklet will be available by November.

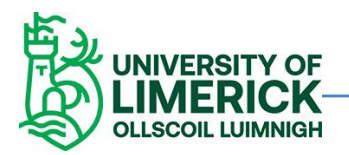

| For Articleal and Determining                                                                                                    | Congratulations on receiving your UL offer!                                                                                                 |     |  |
|----------------------------------------------------------------------------------------------------|----------------------------------------------------------------------------------------------------|-----|--|
| The second second secon | <ul> <li>We are delighted that you are counting to you us at the Darwardy of<br/>Languish and an look forward to indicating you?</li> </ul> |     |  |
|                                                                                                    | On this page you will that automation that we hope will help you as you prepare to exherin up you analysis at the University of Lanorich.   |     |  |
| Second .                                                                                                    | Martin B.M. B.M. R.                                                                                                    |     |  |
| in terms into                                                                                                    | Second land                                                                                                    |     |  |
| 44 4                                                                                                    |                                                                                                    |     |  |
| State Street Building                                                                                                    | Reveal diverses                                                                                                    | ×   |  |
| 100 m 1                                                                                                    | to be the Anti-Bitagene Trader from                                                                                                    | *   |  |
| and the later of the later of t | Tel Dep Fluid-Annual Energiese Tracket Party                                                                                                | *   |  |
| and these shares a                                                                                                    | COULD IN Pressure Louise Party                                                                                                    | ÷.  |  |
| advertised                                                                                                    | Baserinal the COVID OF Traction App.                                                                                                    |     |  |
| Entering a                                                                                                    | Country in (3, COURS of Station Assessed Transies                                                                                           |     |  |
| Print Print 1                                                                                                    |                                                                                                    |     |  |
| and the set                                                                                                    | August on the local hand time                                                                                                    | · · |  |
| T                                                                                                    | Departure Checklint                                                                                                    |     |  |
|                                                                                                    | Apply for your cost of required.                                                                                                    | *   |  |
|                                                                                                    |                                                                                                    |     |  |

- This list that you provide is only provisional, and it does not mean that you are registered for these classes. Use to prepare for the upcoming semester and make sure all classes are available. List in order of priority i.e. if you need access to a module in order to remain degree compliant list as number one etc.
- We ask that you choose ten classes as there is always a possibility that one of the core choices does not run, clashes with another timetabled class etc.
- If you are not taking modules, you will be required to put the "N/A" in each box before proceeding.
- Click save and continue to proceed.

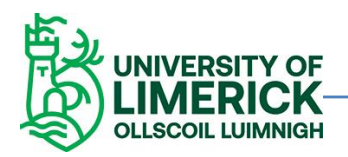

#### Qualifications

\* Denotes a mandatory field

University entry requirements can be found here

#### Qualification 1

| Country *                     | Please select                         |   | ~ ? |
|-------------------------------|---------------------------------------|---|-----|
| Institution/School/College* * |                                       |   | ?   |
| Select Qualification *        | Please select                         |   | ~ ? |
| Area of Study                 |                                       |   | ?   |
| Completion Date *             | ~                                     | ~ | ~   |
| Documents                     |                                       |   |     |
| Please upload your Transcript | Select transcript for qualification 1 | ? |     |

Add Qualification

- Please fill out Qualification Information.
- Upload latest academic transcript.
- Click add qualification.
- o If necessary, please upload latest English Language certificate results. We accept TOEFL, IELTS, OLS and equivalent certificates.
- Click add qualification.
- Please upload a recent copy of your passport identity page.
- If you do not submit the required documents, you will receive and email asking you to log onto <u>www.si.ul.ie</u> via your applicant portal to upload. Details at the bottom of our guide.

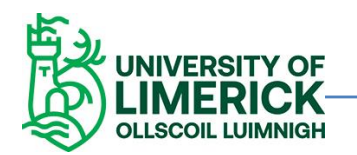

• <u>Please note that applications will not be processed in full until we have these documents. You may receive a conditional offer if key documents are missing.</u>

| Passport and Visa                               |               |                   |     |
|-------------------------------------------------|---------------|-------------------|-----|
| * Denotes a mandatory field                     |               |                   |     |
| Passport and Visa                               | 1             |                   |     |
| Do you require a visa to study<br>in Ireland? * | Please select | \<br>\            | ✓ ? |
|                                                 |               |                   |     |
|                                                 |               |                   |     |
|                                                 | Save          | Save and continue |     |

• Please select whether or not you require a Visa to study in Ireland.

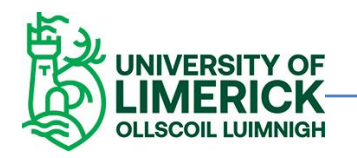

| Passport and Visa                               |               |                   |   |
|-------------------------------------------------|---------------|-------------------|---|
| * Denotes a mandatory field                     |               |                   |   |
| Passport and Visa                               | l             |                   |   |
| Do you require a visa to study<br>in Ireland? * | Yes           | ~ ?               | ) |
| Do you have a passport? *                       | Please select | ~                 | ] |
|                                                 |               |                   |   |
|                                                 |               |                   |   |
|                                                 | Save          | Save and continue |   |

- Please enter passport details.
- If no, then you will be asked to submit the passport details at a later date when it is available.

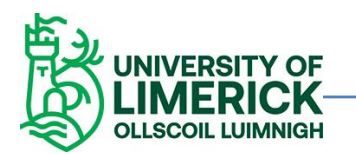

### VIL Non-EU Exchange Applicant Guidelines Please note, if a visa is required, the application will not be processed in full until passport details have been submitted.

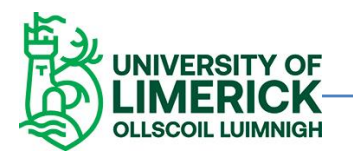

#### Submission

\* Denotes a mandatory field

#### Your Uploaded Documentation

The following documentation has been uploaded by you within the gualifications tab of your application form.

You have not uploaded any evidence

#### Data Protection Statement and Applicant Declaration

We will process your Personal Data in accordance with our Student Privacy Notice which can be accessed here or by browsing to www.ul.ie/dataprotection.

International Applicants. Please note that

- · We may also share your contact details with a third party company that is assisting us with applications from international students.
- We may also share your contact details with Campus Life Services for the purpose of booking your on-campus accommodation should your
  application be successful.

I confirm that the information provided in this application form is true and correct and that any supporting documentation submitted with my application is genuine. I understand that the University of Limerick may cancel my application, withdraw or amend its offer or terminate my registration at the University if any aspect of my application is found to have been falsified.

By ticking the checkbox below and submitting your completed online application form, you are confirming that the information given in this form is true, complete and accurate and that no information requested or other material information has been ommited.

You will not be able to change your application once you have submitted it. You will receive an auto-acknowledgement email confirming the submission of your application.

I have read, understand and agree to the above \*

• Please tick the box indicating that you have read and understood the GDPR statement.

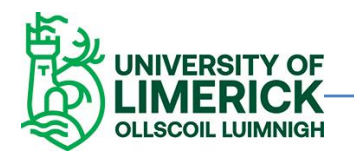

 $\sim$ 

### Marketing Data

How did you find out about the course? \*

University of Limerick International Education

### Marketing and Contact

We may wish to notify you by email about events, news and services relating to UL and/or your application which we think may be of interest to you. Please tick the checkbox to give your consent to be contacted in this way. We will never pass your details to any third parties for marketing purposes. Please note, we will continue to send you communications directly related to your application even if you opt out of receiving other communications.

| I consent to be contacted by email about events,<br>news and services relating to UL. |                      |
|---------------------------------------------------------------------------------------|----------------------|
|                                                                                       | Save and<br>Continue |
|                                                                                       |                      |
| Save                                                                                  |                      |

- Please complete Marketing Data and indicate where you heard of the programme at our institution.
- $\circ$   $\;$  Tick the permission box if you consent to being emailed about events etc.

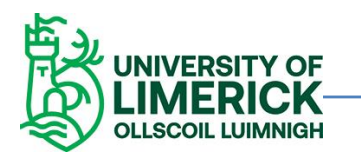

- Click Save and continue to proceed.
- Complete all the required information in the Home University and Emergency Contact Details screens.
- If are happy with all the information you have entered, click "Submit Application"
- If you need to review the application further and would like to submit it at a later date, click "Save and Exit".
- Remember that if you choose this option, you will need to log in again using the Existing Applicant/Returning Student option on Page 2 of this document to submit the application finally.
- On submission, an email will be sent with the student's application number. Please note that this number <u>IS NOT A student ID NUMBER</u>. Please refrain from using it to book accommodation as it will not be accepted.
- A student ID will be issued once the application is processed and the applicant will receive an email with further information.

#### STUDENT DATA PROTECTION PRIVACY NOTICE

The University of Limerick (the University) must process the personal data of its students (you) in order to carry out its functions and manage its operations. The processing of this data is carried out in accordance with the General Data Protection Regulation (GDPR) / Data Protection Acts 1988-2018 and with the University's Data Protection Policy. The University is the Data Controller for personal data we process about you.

The purpose of this Student Data Protection Privacy Notice is to explain how the University uses personal data we collect and hold about prospective, current and graduated students of the University. This notice should be read in conjunction with the University's Data Protection Policy (available at www.ul.ie/dataprotection).

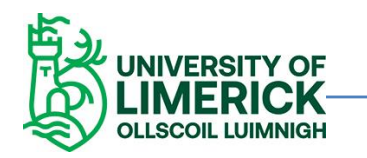

This notice extends to all your personal data as defined under Article 2(1) of the General Data Protection Regulation (EU) 2016/679. The full, printable version of the University's Student Privacy Notice can be viewed here.

- Once the application begins to be processed though our system, you will be able to check the applicant portal to make changes, check status and add documentation etc.
- To visit the portal, the student needs to go to <u>www.si.ul.ie</u> and enter username (email address) and password (DOB: DDMMYYYY).

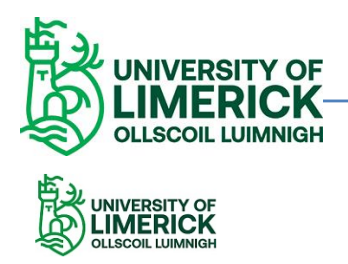

#### Log-in to the Student Administration Portal

This page is the Student Administration Portal log-in screen. Please use the form below to supply your log-in details and click the 'log-in' button to access the system.

| Portal Login       |        |
|--------------------|--------|
| D/Username:        |        |
|                    |        |
| PIN/Password:      |        |
|                    |        |
| Forgotten Password | Log in |
|                    |        |
|                    |        |
|                    |        |

Student Administration Portal © University of Limerick (Cookie Statement) (Go to top (2))

When you have entered the applicant portal, click on the **my applications** tab on the top of the page to ensure that all of your documents have been accepted. Click on either **Documents** to upload documents, **Contact Us** to send an email to <u>incomingexchanges@ul.ie</u>, or **Withdraw Application** if you have changed your mind about applying.

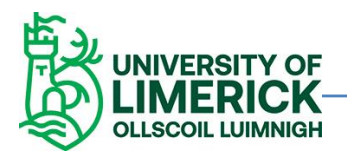

| Exchange (International) to UL 1 Semester |                                           |                   |                   |  |  |  |
|-------------------------------------------|-------------------------------------------|-------------------|-------------------|--|--|--|
| Applicant ID                              | 19340133                                  | Second Preference |                   |  |  |  |
| Course                                    | Exchange (international) to UL 1 Semester | Mode of Study     | Exchange ful-time |  |  |  |
| Entry Year                                | 2019/0                                    | Start Month       | September         |  |  |  |
| Faculty                                   | Interfaculty                              | Department        | interfaculty      |  |  |  |
| Decision                                  | Unconditional offer                       | Conditions        | NA                |  |  |  |
| Response                                  | Firmly accepted                           |                   |                   |  |  |  |
| Documents                                 | Contract Life                             |                   |                   |  |  |  |

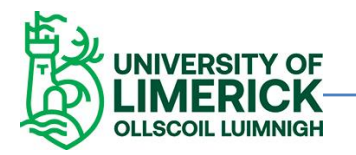

| Course     | Exchange (International) to UL 1 Semester | Mode of Study | Exchange full-time |
|------------|-------------------------------------------|---------------|--------------------|
| Entry Year | 2020/1                                    | Start Month   | September          |
| Faculty    | Interfaculty                              | Department    | Interfaculty       |

| Documents                          |          |                |       |          |        |  |
|------------------------------------|----------|----------------|-------|----------|--------|--|
| Document Type                      | Status   | Status updated | Files | Uploaded | Action |  |
| Transcipts and Cert Prior Learning | Required | 15/10/20       |       |          | Upload |  |
| English Language Cert              | Required |                |       |          | Upload |  |
| Copy of Passport Page              | Required |                |       |          | Upload |  |

If you require to upload any documents, please click on the upload tab to select your document.